## **Patron Booking Instructions**

1. This is what the new BPL Events Calendar looks like.

| and hi series |                               | Piter No. 14                                                 | enter   Automa          |     | many types            |    |                                                        |    | Teles                                                             | 0  |
|---------------|-------------------------------|--------------------------------------------------------------|-------------------------|-----|-----------------------|----|--------------------------------------------------------|----|-------------------------------------------------------------------|----|
|               |                               |                                                              | Even                    | ts  | E.                    |    |                                                        |    |                                                                   |    |
|               |                               |                                                              | September               | 201 | 8                     |    |                                                        |    |                                                                   | >  |
| Scentry       | thereiny-                     | Tuesday                                                      | Westweeter              | 6   | Thursday              |    | Protect                                                |    | Saturdas                                                          |    |
|               |                               |                                                              |                         |     |                       |    |                                                        |    |                                                                   | 4  |
|               |                               |                                                              | + Miller Inc.           |     |                       |    |                                                        |    | 4 (200pm Dil                                                      |    |
| 3             | e e                           | * 1200at rds.                                                | a bitter table.         | å   | · LORes Dr. 1         | .0 | A LEADyre to an a LEADyre to an                        | 4  |                                                                   | 1  |
| .*            | 0.0eemts at 12<br>31scateres  | *100per2111                                                  | a tottar tro            | ti  | Promis at<br>Prestan  | 11 | # 15 Kine Trap.                                        | 34 | e Longer Log.<br>e Longer Log.<br>e Longer Log.<br>e 2 20pe stort | is |
| 14            | Desets at 20<br>Discons       | • (Softwar Dorg.<br>• Littigan Dory.).<br>• Ellingue Tory.). | Leastern<br>Deserve     | 19  | Cecentral<br>Displays | 25 | # 2000an Drop.<br># Jolgan Train.<br># 10 Zigan Train. | 21 | ettin 0.1.<br>ettinetre                                           | 22 |
| 25            | 0 comits of 34<br>2 incidents | Texatora 2<br>Tecatora                                       | Kinowia at<br>2 baaba/a | -   | the second second     | 22 | Presentes et<br>2 kocabilete                           | 28 | Umerida el<br>Discritore                                          | 77 |
|               | 0                             | 0                                                            |                         |     | 01108                 |    | 00.                                                    |    |                                                                   |    |
| 90            | Name:                         | Desetting<br>Desetting                                       | Constant<br>Champer     |     | 11 Young at           |    | B 10 Saw Sec.                                          |    | d waters at<br>1 de atters                                        | ð  |
|               | 01880                         | 0000                                                         | 04490                   |     |                       |    | Real Property and                                      |    | 0                                                                 |    |

2. You can click on an individual bubble to see the info about that program, or click on an entire day in the Calendar to see every event being put on that day.

|                                                                                                    |                                                                                                    |                                                                                                    | September 201                                                     | 8                                          |                                                         |                                                 |
|----------------------------------------------------------------------------------------------------|----------------------------------------------------------------------------------------------------|----------------------------------------------------------------------------------------------------|-------------------------------------------------------------------|--------------------------------------------|---------------------------------------------------------|-------------------------------------------------|
| Sunday                                                                                                    | Monday                                                                                                    | Tuesday                                                                                                    | Wednesitay                                                        | Thursday                                   | Friday                                                  | Saturday                                        |
|                                                                                                    | - E                                                                                                    | 28                                                                                                    | 21                                                                |                                            |                                                         |                                                 |
| 2                                                                                                    | 2                                                                                                    | 4<br>• 1000em into:<br>• 100pm Diff 0.                                                                                                    | 10.50pe (vot.     5     200pe C/Ces.     0.600pe Prote.           | 6<br>• 1-06pet (1V D .<br>• 0-00pet Katta. | 7<br>8 1200pm loca.<br>9 200pm Visio<br>9 6:30pm fraiay | 1285pm C/r                                      |
| 3                                                                                                    | 6 events at 2 locations                                                                                                    | 11<br>• 30:00am Drop.<br>• 2:00pm Diff O.<br>• 6:00pm Home                                                                                                    | 12<br>• 10400am Drop.<br>• 200gen ColCes.                         | 7 events at 13<br>2 locatione 13           | 14<br>• 1500em Drup<br>• 6.50pm Failey                  | 10dlan Drist     12dlan Drist     23gan Asid    |
| 3                                                                                                    | 5 events at<br>2 locations<br>0 1 0 0 0<br>time 10:00an - 10:30an                                                                                               | 1000am Orop     200pm Drive     1000am Orop     200pm Drive     100pm Hameh     action                                                                                                    | 12<br>• 1000tere Drop:<br>• 200gen Calles<br>er 6                 | 7 events at 2 locations 13                 | 74<br>• 1500am Drup.<br>• 530pm Paday                   | 1000aes Drigt<br>1200ges Drigt<br>220ges Actual |
| MY Open Hours 100<br>fonday Movie Marat                                                                       | pe - 8:00pm, Downlow<br>hom 2:00pm - 4:30pm, F                                                                                                    | answick Branch exteriors                                                                                                    | e ADUTS                                                           |                                            |                                                         |                                                 |
| Vorgen Houss 100<br>Nonday Movie Marat<br>Naker Mondays 400<br>formswork Halp 600<br>Vound the World in<br>16 | per - 8:00pm, Downtown<br>norm 2:00pm - 4:30pm, 7<br>im - 5:00pm, Downtown<br>per - 7:30pm, Downtown<br>60 Minutes - Sachpielo<br>6 events at 17<br>2 focations | Branch Characteristic<br>Branch Constantion<br>Branch Constantion<br>Branch Con | Actural<br>Spin, Downtown Branch<br>S events at 19<br>2 locations | favents at 20                              | 21<br>• 1500ae 0-cc,<br>• 200pm faile                   | •835en 0%.C.                                    |

Events

(Head to the next page to register in a program!)

**3**. You may click on the title of a program to see more information, and there will be a register option if it is a registered program.

| Sunday                                                                         | Monday                                                                                                    | Tuesday                                                                                                    |                                                                                                    | Wednesday                                                                                                    |                                      | Thursday                                                           |    | Friday                                                                                                    |           | Saturday                                                                                                    |    |
|--------------------------------------------------------------------------------|----------------------------------------------------------------------------------------------------|----------------------------------------------------------------------------------------------------|----------------------------------------------------------------------------------------------------|----------------------------------------------------------------------------------------------------|--------------------------------------|--------------------------------------------------------------------|----|----------------------------------------------------------------------------------------------------|-----------|----------------------------------------------------------------------------------------------------|----|
| 26                                                                             |                                                                                                    |                                                                                                    | - 28                                                                                                    | · Mallen mit                                                                                                    | 29                                   |                                                                    |    |                                                                                                    |           | • 12:00pm (77)                                                                                                    | ľ  |
| 2                                                                              |                                                                                                    | 1 (* 1000aen intra.<br>* 1000aen intra.                                                                                                    | 4                                                                                                    | • 2010pm Collina<br>• Goldpan Presin                                                                                                    | 5                                    | • Littigen Circ ().<br>• Gittigen Kirris                           | 6  | # 1200per Units<br># 200per Uses<br># 6:30per Protes                                                                                                    | 3         | • 12:08pm (117                                                                                                    | 1  |
| 8                                                                              | 6 events at<br>2 locations                                                                                                    | 0                                                                                                    | 11                                                                                                    |                                                                                                    | 12 3                                 | 7 events at                                                        | 13 |                                                                                                    | 14        |                                                                                                    | æ  |
| ap-in Pamily Story<br>Y Open Hours 1200<br>Wit Lege RoteOcc                    | 00000<br>pme 1000am - 1020ar<br>pm - 400pm Drownto<br>Hostatanat) 2.30pm -<br>Adult                                                                                                    | 1000am Crus     100per Dri 0     100per Hons      Downtown Branch     on Branch     on Branch     toper, Downtown B Lego Robotics (                                                                                                    | •ina<br>ecare<br>inech<br>(Regi                                                                                                    | toddaw Drop.     200pm CoDes                                                                                                    |                                      | D                                                                  |    | <ul> <li>1000am Drm.</li> <li>6:30pm Proba</li> </ul>                                                                                                    |           | 1000ant Diop     1200am Div     230am Anat                                                                                                    |    |
| op in Pemily Story<br>Y Open Hours 1200<br>Wit Leps Robotts 1<br>16            | 0 • • • • 0<br>horn - 4:00pm, - 10:30a<br>Houtstandt 2:30pm -<br>Adult<br>© swarts<br>2 location<br>Sabuday<br>Agrance                                                                                                    | 1000em Crus<br>100per Dr D.<br>100per Dr D.<br>100per Hors.<br>Downtown Blanch<br>robust<br>400per, Downtown B<br>Lego Robotics<br>September 15: 2:00per<br>September 15: 2:00per<br>September 15: 2:00per                                                                                                    | einen<br>Actory<br>match<br>(Regi<br>as Room<br>Actor                                                                                                    | • 1000aw Drys.<br>• 200gen CoDes<br>re 9<br>• eccurs<br>stered)<br>•                                                                                                    |                                      | artis at atom                                                      | 20 | 1000ae 3rm     0.25pe Frain     1000ae 5rm     200pe 5rm     200pe 5rm     000e 5rm                                                                                                    | 21        | Dioban Drop     Dioban Drop     Dioban Dro     B230pn Asir      B230pn Asir      Dioban DPL C     Dioban Drop                                                                                                    | 2  |
| op in Panily Story<br>Y Open Hours 120<br>tot Leas Robotcu<br>16<br>23         | Control Control Contro Control Control Control Control Control Control Control Control Co | 1000em Crus-     1000em Crus-     1000em Crus-     100em Crus-     0. Countswith Bitratch     4000em Countswith B     Lego Robotics     fore Standt - drops #s     September 15 2/20pm     September 15 2/20pm     September 15 2/20pm     Countswith     September 15 2/20pm     September 15 2/20pm     September 15 2/ | Internet internet interne | toddaw Trve.     2ddaw Color.     2ddaw Color.      sos      sos      sos      sos      color.      color.    |                                      | Ancessure<br>Rents at<br>patience<br>entities<br>entities<br>atome | 20 | 1000am Dras.     1000am Dras.     1000am Dras.     1000am Dras.     200pm Maia.     1000am Protes     1000am Protes     1000am Protes     1000am Protes                                                                | 21        | Libotan Drug<br>Libotan Drug<br>Libotan Drug<br>2-33gan Asun<br>Bitthere BPL C<br>Dottere Drug<br>S poyntita at<br>2 konstrong                                                                                                    | 21 |
| op in Panily Story<br>Y Open Hours 1290<br>tot Leas Robotcu<br>16<br>29        | Control     Control     Contro     Control     Control     Control     Control     Control     Co | 1000em Crus-     1000em Crus-     1000em Crus-     000em Crus-     000em Crus-     000em Crus-     000em Crus-     00em Crus-     00em C | Indiana     Indiana     Indiana     Indiana     Indiana     Indiana     Indiana     Indiana     Indiana     Indiana     Indiana     Indiana                                                                                                    | toddaw Drve.     zddaw Color.     zddaw Color.     sos     stered)     r     se     control L Avortio cased     age Roboox Tor sentor     age Roboox Tor sentor     age Roboox Tor sentor                                                                                                    | L CRIMITAL<br>I MARTINI<br>I MARTINI | Ancessory                                                          | 20 | 1000am Drail     1000am Drail     1000am Drail     1000am Drail     200pm Holas     200pm Holas     1000am Trail     1000am     1000am                                                                                 | 2)        | Libotae Drug     Libotae Drug     Libotae Drug     Schwer Drug     Schwer Bru, C     Schwer Bru, C     Schwer Bru,  | 21 |
| op in Panily Story<br>Y Open Hours 1200<br>tot Lean Roleston<br>16<br>23<br>23 | Control     Control     Contro     Control     Control     Control     Control     Control     Co | El 2000en Drus.     El 2000en Drus.     E | Index     Account of the account of the accoun | toddaw Drve.     2ddaw Color.     2ddaw Color.     sos     sacord.     sos     see     color.     see     color.     sos     color.     sos     color.     color.     col |                                      | Ancessore                                                          | 20 | 1000am Drag.     1000am Drag.     1000am Drag.     1000am Drag.     200pm Drag.     200pm Drag.     1000am Drag.     1000am Drag.     1000am Drag.     1000am Drag.     1000am Drag.     1000am Drag.     1000am Drag. | 2)<br>(2) | Lidobae Drop     Lidobae Drop     Lidobae Drop     Schwei Bru, C     Schwei Bru, C     Schwei Bru | 22 |

4. Once you click "Register" it will bring up a registration window. If you put in your **library card number** and **PIN** and press the "Find Details" button, it will fill in as much information from your library card info as it can. Make sure all fields with a red asterisk have some information in them, and then click the blue "Register" Button in the bottom corner to finish registering for the program! You will receive a confirmation email if you entered a valid email address. **Congratulations you are registered for an event in the new calendar!** 

| Downtown Bran<br>Saturday, Septer<br>2:30pm - 4:00pn | ch<br>mber 15<br>N                   |                                         |                 |              |
|------------------------------------------------------|--------------------------------------|-----------------------------------------|-----------------|--------------|
| Library car                                          | d number                             | PIN/pa                                  | issword         | find details |
| First name *                                         | [                                    |                                         |                 |              |
| Last name *                                          |                                      |                                         |                 |              |
| Email*                                               |                                      |                                         |                 |              |
|                                                      | confirmation and any n<br>the event. | e address to send<br>otifications about |                 |              |
| Phone                                                |                                      | ]                                       |                 |              |
|                                                      | you about the event.                 | e number to contact                     |                 |              |
| Ane *                                                | Select age group                     |                                         | Select age grou | p            |

**Note**: If you don't have an email address you can enter <u>Noemail@noemail.com</u> if you provide a phone number you may receive any updates about the program via phone instead.